### MANUAL DE USUÁRIO

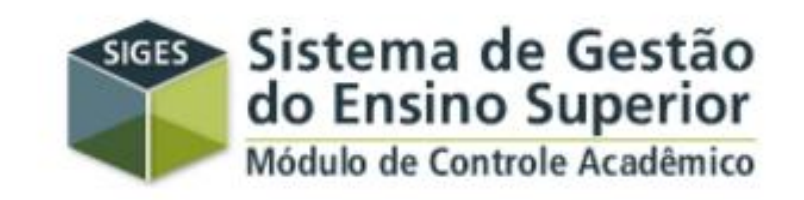

#### DOCENTES

## **COMO ACESSAR O SIGES?**

 Em qualquer navegador da internet, digite o endereço: <u>www.siges.pr.gov.br</u>

 Usuário: Alguns usuários usam o RG, outros foram cadastrados com o CPF

• Senha: \*\*\*\*\*\*\* (mínimo oito caracteres)

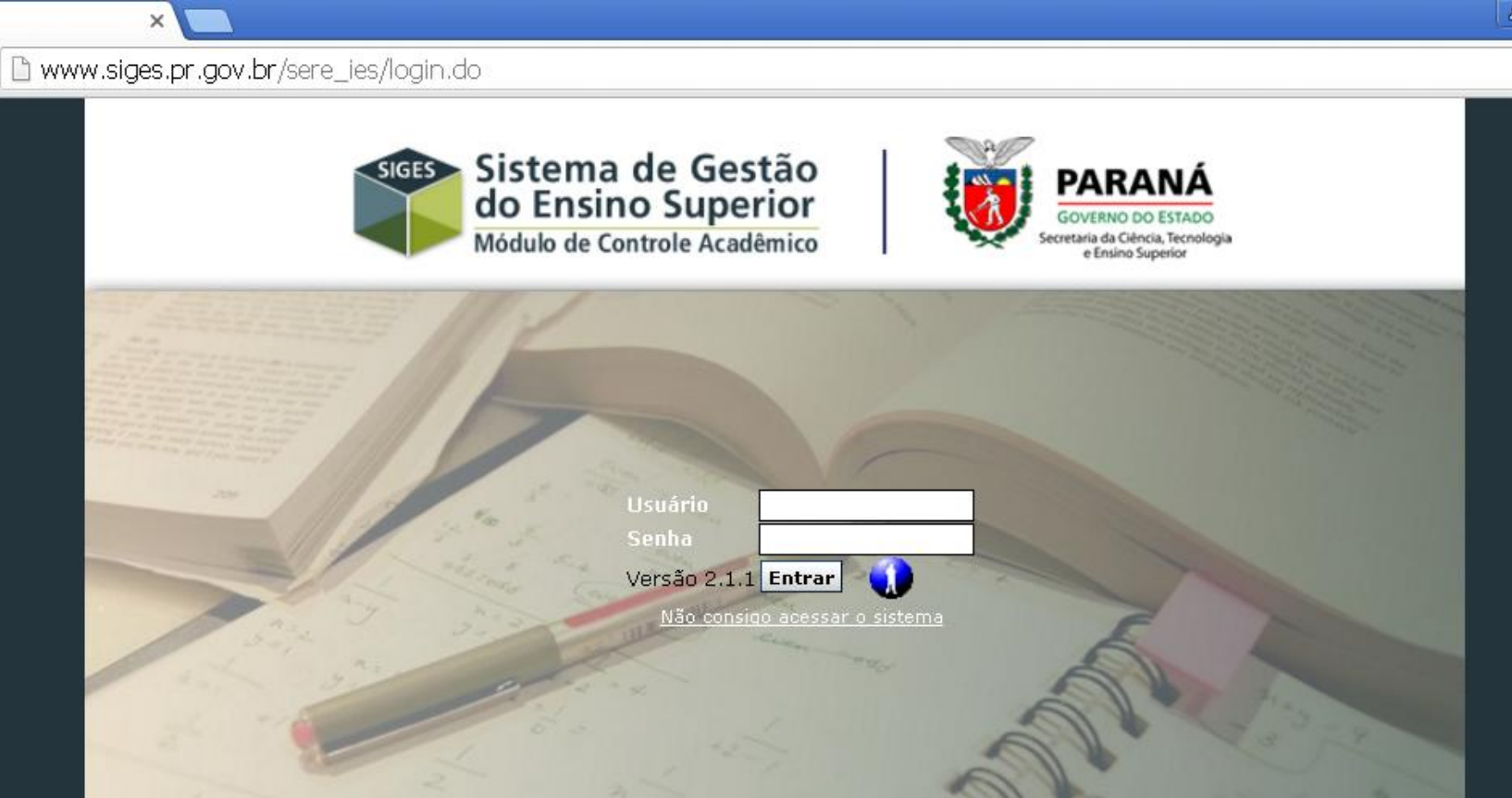

Melhor visualizado em 1024x768 pelos navegadores Mozilla 1.3, Internet Explorer 5.5, ou superior. Versão: v5\_5\_02 - Gerada em 13/06/2016 às 10:30. Telefone da Central de Atendimento CELEPAR: (41) 3200-5007

SIGES

> C

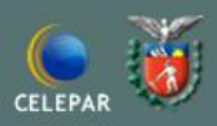

0.5

### NÃO CONSIGO ACESSAR OU PRIMEIRO ACESSO

• Clique no link: Não consigo acessar o sistema

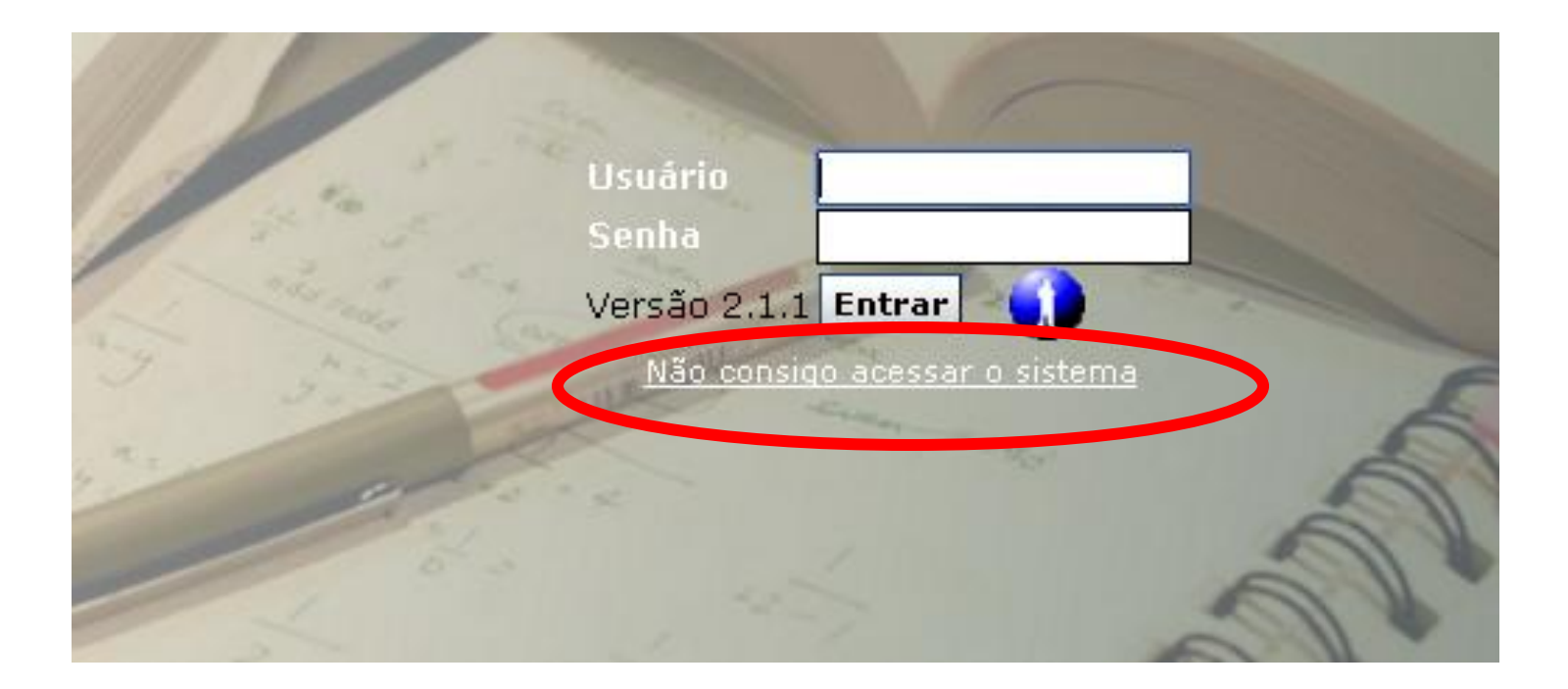

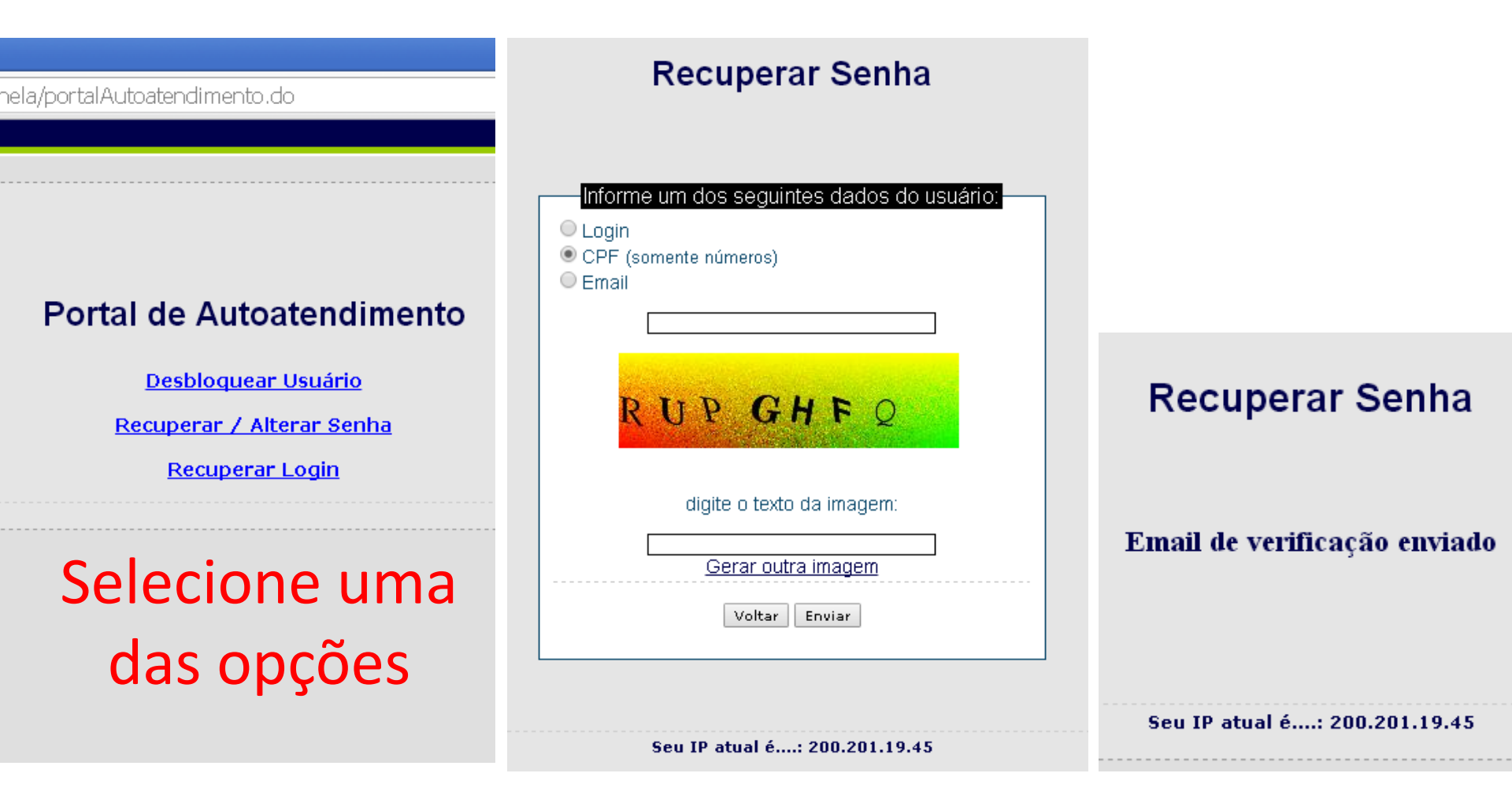

Informe seu CPF e as letras

Confira seu e-mail

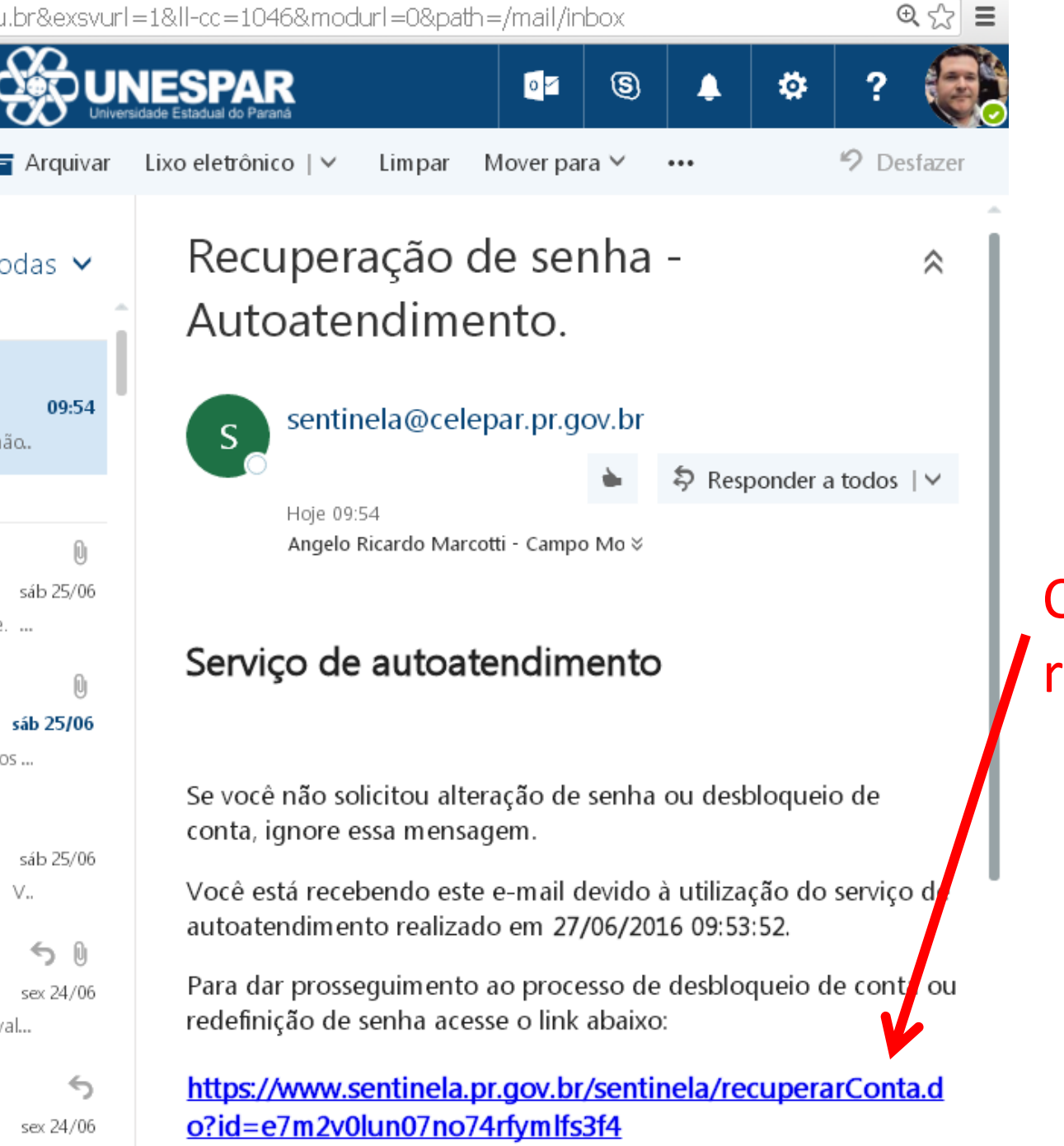

fu...

Clique no link e redefina sua senha

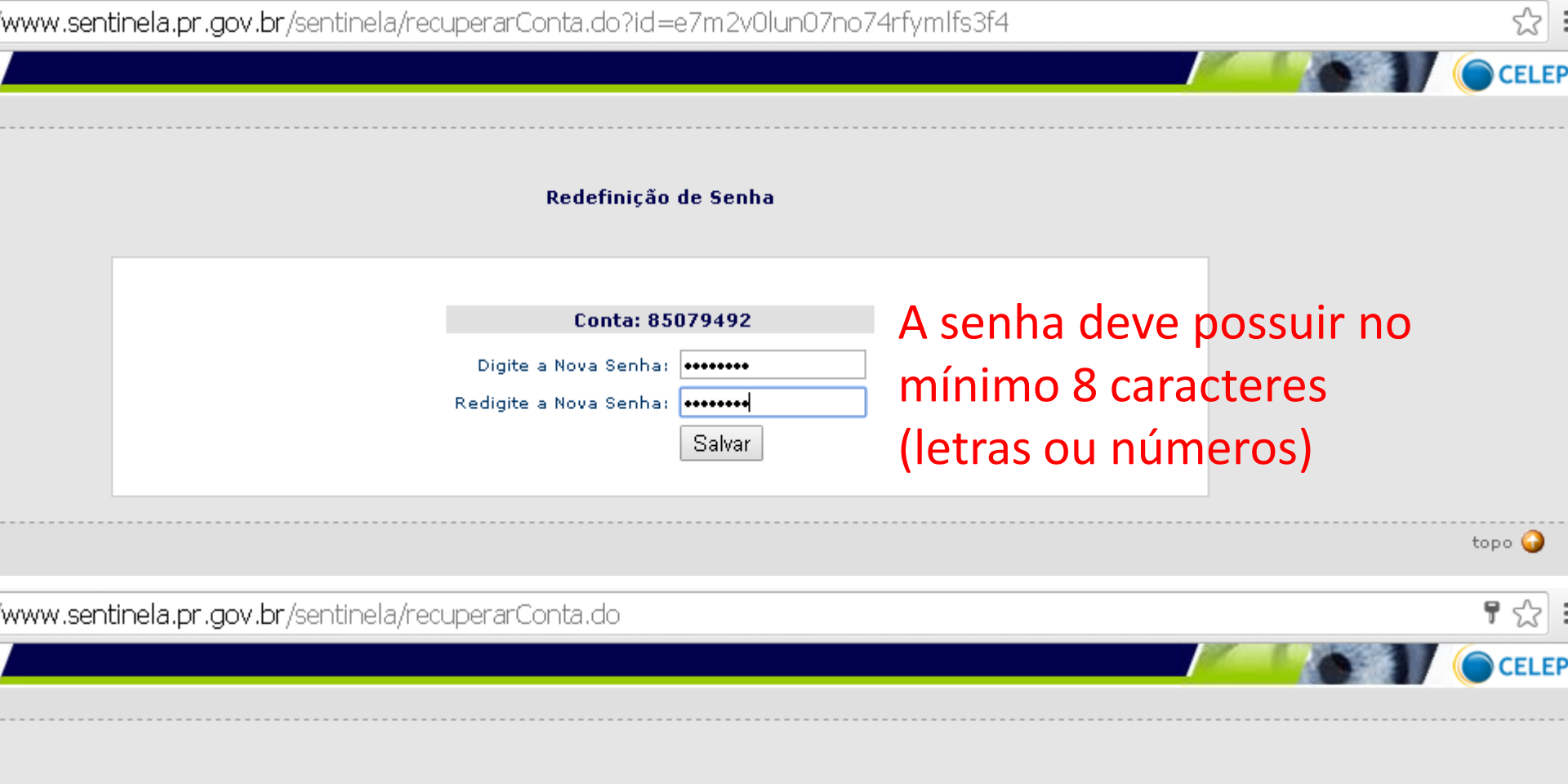

#### Operação Realizada com sucesso!

Um email de notificação contendo informações dos sistemas que você pode acessar foi enviado para sua conta.

Acesse o Portal de Autoatendimento para trocar sua senha, recuperar seu login ou desbloquear sua conta.

## DIÁRIOS DE CLASSE

#### Matrícula>>Relatórios>> Registro de Classe

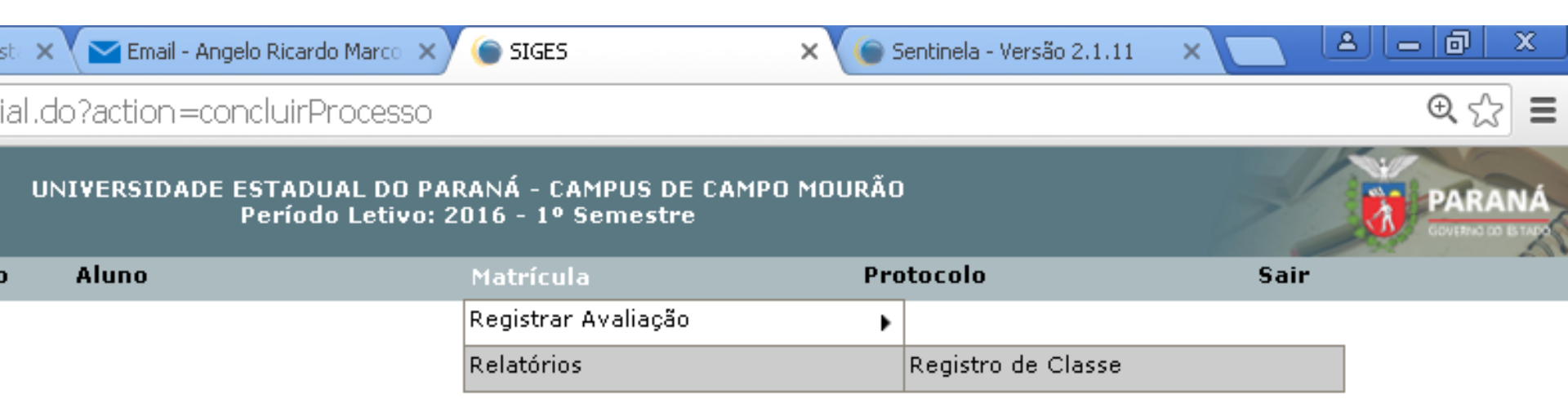

### Selecione a turma

| SIGES<br>Controle Acadêmico                             |                            | UNIVERSIDADE EST<br>Pei | FADUAL DO PARANÁ - CAMPUS DE CAMI<br>ríodo Letivo: 2016 - 1º Semestre | PO MOURÃO | 7     |       |
|---------------------------------------------------------|----------------------------|-------------------------|-----------------------------------------------------------------------|-----------|-------|-------|
| Estrutura e Funcionamento                               | Planejamento Acadêmico     | Aluno                   | Matrícula                                                             | Protocolo | Sair  |       |
| Matrícula > Relatórios > Reg<br><b>Pesquisar Turmas</b> | istro de Classe            |                         |                                                                       |           |       |       |
| Selecione                                               |                            | Curso                   |                                                                       | Seriação  | Turno | Turma |
| 🐼 TUKISMO E                                             | MEIO AMBIENTE (BACHARELADO | D) (2013 - ATUAL)       |                                                                       | 1ª Série  | Noite | A     |
|                                                         |                            |                         | Voltar                                                                |           |       |       |

| Planejamento Acadêmico                                                           | Aluno                               | Matrí            | cula             |                        | Prot                                     | ocolo                                                   |
|----------------------------------------------------------------------------------|-------------------------------------|------------------|------------------|------------------------|------------------------------------------|---------------------------------------------------------|
| de Classe                                                                        |                                     |                  |                  |                        |                                          |                                                         |
| Curso : TURISMO E MEI<br>* Disciplina < TEORIA GERAL<br>Professor : ANGELO RICAR | O AMBIENTE (BACHARE<br>DO TURISMO V | ELADO) (2013 - A | TUAL) Ser<br>* P | iação : 1<br>eríodo de | <sup>a</sup> Série Turpe<br>e Lançamento | : Noite Turma : A<br>: ==Selecione== ▼<br>==Selecione== |
|                                                                                  | Arq                                 | uivo             | PDF              | XLS                    |                                          | 2º Bimestre<br>3º Bimestre                              |
|                                                                                  | Registro de Class                   | e - Frente       | PDF              | XLS                    |                                          | 4º Bimestre                                             |
|                                                                                  | Registro de Class                   | e - Verso        | PDF              | XLS                    |                                          |                                                         |
|                                                                                  |                                     | Voltar           |                  |                        |                                          |                                                         |
| obrigatório.                                                                     |                                     |                  |                  |                        |                                          |                                                         |

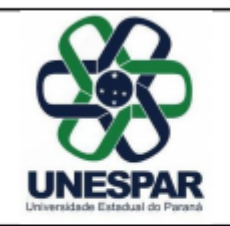

#### UNIVERSIDADE ESTADUAL DO PARANÁ - CAMPUS DE CAMPO MOURÃO SECRETARIA ACADÊMICA

**REGISTRO E CONTROLE DE NOTAS / FALTAS** 

CURSO: TURISMO E MEIO AMBIENTE (BACHARELADO)

2016-1 C.H.: 144 Horas

Disciplina: TEORIA GERAL DO TURISMO (9165)

Turno: Noite Seriad

Seriação: 1ª Série Turma: A

Aι

Docente: ANGELO RICARDO MARCOTTI

| N٩ | Nome do Aluno                 | Mês | ês |  |  |  |  |  |  | - |  |  |  |  |  |  |  |  |  |  |  |   |
|----|-------------------------------|-----|----|--|--|--|--|--|--|---|--|--|--|--|--|--|--|--|--|--|--|---|
|    |                               | Dia |    |  |  |  |  |  |  |   |  |  |  |  |  |  |  |  |  |  |  | Γ |
| 1  | AMANDA PICHONTCOSKI           |     |    |  |  |  |  |  |  |   |  |  |  |  |  |  |  |  |  |  |  | Γ |
| 2  | AUTAIR JOSÉ VIEIRA            |     |    |  |  |  |  |  |  |   |  |  |  |  |  |  |  |  |  |  |  | Γ |
| 3  | CAMILA APARECIDA DE SOUZA     |     |    |  |  |  |  |  |  |   |  |  |  |  |  |  |  |  |  |  |  | Γ |
| 4  | DIEGO FERNANDES DA SILVA      |     |    |  |  |  |  |  |  |   |  |  |  |  |  |  |  |  |  |  |  | Γ |
| 5  | DIEGO WESSELOVICZ             | Tra |    |  |  |  |  |  |  |   |  |  |  |  |  |  |  |  |  |  |  |   |
| 6  | DOUGLAS CEZAR DE OLIVEIRA     |     |    |  |  |  |  |  |  |   |  |  |  |  |  |  |  |  |  |  |  | Γ |
| 7  | FELIPE CHEFER BITTENCOURT     |     |    |  |  |  |  |  |  |   |  |  |  |  |  |  |  |  |  |  |  | Γ |
| 8  | IDALIANA FERREIRA MOTTA ALVES |     |    |  |  |  |  |  |  |   |  |  |  |  |  |  |  |  |  |  |  | Γ |
| 9  | ISAAC DANIEL ARAUJO DE GOES   |     |    |  |  |  |  |  |  |   |  |  |  |  |  |  |  |  |  |  |  | Γ |
| 10 | IZABELA APARECIDA MARQUES     |     |    |  |  |  |  |  |  |   |  |  |  |  |  |  |  |  |  |  |  | Γ |
| 11 | JEAN LOPES DOS SANTOS         |     |    |  |  |  |  |  |  |   |  |  |  |  |  |  |  |  |  |  |  |   |
| 12 | JHENIFFER VALERIA DA CRUZ     |     |    |  |  |  |  |  |  |   |  |  |  |  |  |  |  |  |  |  |  | Γ |
| 13 | JULIARDE FRANCISCO DA SILVA   |     |    |  |  |  |  |  |  |   |  |  |  |  |  |  |  |  |  |  |  | Γ |
| 14 | LENARA NATALIA ROCHA SANTOS   |     |    |  |  |  |  |  |  |   |  |  |  |  |  |  |  |  |  |  |  |   |
| 15 | LUIZA DE LIMA OLAH            |     |    |  |  |  |  |  |  |   |  |  |  |  |  |  |  |  |  |  |  | Γ |
| 16 | MARCUS VINICIUS MANFRINI      |     |    |  |  |  |  |  |  |   |  |  |  |  |  |  |  |  |  |  |  | Γ |
| 17 | MARIA JOSE DOS SANTOS         |     |    |  |  |  |  |  |  |   |  |  |  |  |  |  |  |  |  |  |  |   |
| 18 | RAFAELA DE OLIVEIRA           |     |    |  |  |  |  |  |  |   |  |  |  |  |  |  |  |  |  |  |  | Γ |
| 19 | RITA MATIELLE AST DA SILVA    |     |    |  |  |  |  |  |  |   |  |  |  |  |  |  |  |  |  |  |  |   |
| 20 | TALIA OLIVEIRA DE MELLO       |     |    |  |  |  |  |  |  |   |  |  |  |  |  |  |  |  |  |  |  |   |
| 21 | WESLEY FERNANDO BRAGUINI      |     |    |  |  |  |  |  |  |   |  |  |  |  |  |  |  |  |  |  |  | Γ |
| 23 | YOHANA OSTAPECHEM KLEN        |     |    |  |  |  |  |  |  |   |  |  |  |  |  |  |  |  |  |  |  | Γ |
| 24 | ADRIANO VERAS SOEIRO          |     |    |  |  |  |  |  |  |   |  |  |  |  |  |  |  |  |  |  |  |   |
| 25 | MARIA APARECIDA DOS SANTOS    |     |    |  |  |  |  |  |  |   |  |  |  |  |  |  |  |  |  |  |  |   |
| 26 | BRUNA NASCIMENTO GOMES        |     |    |  |  |  |  |  |  |   |  |  |  |  |  |  |  |  |  |  |  | Γ |
| 28 | EVERTON ROMÃO LIBORIO         |     |    |  |  |  |  |  |  |   |  |  |  |  |  |  |  |  |  |  |  |   |

Lançamento de Aulas Dadas – O professor deverá registrar o número total de aulas dadas naquele bimestre no Diário de Classe impresso, devendo fazer o lançamento no SIGES;

Lançamento de Faltas – Deverá ser registrado no SIGES apenas o total de faltas correspondente a cada estudante no período. No Diário de Classe impresso, para arquivamento, devem ser preenchidos os seguintes campos:

Lançar uma aula/data para cada coluna. Exemplo: |07| para uma aula, |07|07| para duas aulas;

Lançar **C** para os estudantes que compareceram;

Lançar **F** para os estudantes que faltaram;

Lançar **ED** para Exercício Domiciliar, após ter pedido deferido pelo Setor de Controle Acadêmico e comunicado formal a Coordenação de Curso.

Lançamento de notas – Devem ser lançadas no SIGES bem como no Diário de Classe impresso, as notas referente a avaliação do rendimento, numa escala de 0 (zero) a 10 (dez) com uma casa decimal.

Lançamento de conteúdo - Devem ser registrados no Diário de Classe impresso a data da aula e o conteúdo abordado de forma sucinta, de acordo com os itens previstos no Plano de Ensino da Disciplina.

### PRAZOS PARA LANÇAMENTOS DE NOTAS E FALTAS NO SIGES

- Os períodos de lançamentos de notas e faltas bimestrais no SIGES obedecem as regras Regimentais da Unespar, sendo:
- até 6 (seis) dias úteis após o término do bimestres (1º, 2º e 3º)
- Até 2 (dois) dias úteis para o último bimestre
- Até 6 (seis) dias úteis para os exames finais.

Consulte o calendário acadêmico em: www.unespar.edu.br/calendarios

## **REGISTRAR NOTAS E FREQUÊNCIA**

#### Matrícula>> Registrar Avaliação>> Registrar avaliação/falta

| UNIVERSIDADE ESTAI<br>Perío |                     |                      |       |
|-----------------------------|---------------------|----------------------|-------|
| Aluno                       | Matrícula           | Protocolo            | Sair  |
|                             | Registrar Avaliação | Registrar Avaliação/ | Falta |
|                             | Relatórios          | Registrar Exame Fin  | al    |

### Selecione a turma

| SIGES<br>Controle Acadêmico                             |                            | UNIVERSIDADE EST<br>Pei | FADUAL DO PARANÁ - CAMPUS DE CAMI<br>ríodo Letivo: 2016 - 1º Semestre | PO MOURÃO | 7     |       |
|---------------------------------------------------------|----------------------------|-------------------------|-----------------------------------------------------------------------|-----------|-------|-------|
| Estrutura e Funcionamento                               | Planejamento Acadêmico     | Aluno                   | Matrícula                                                             | Protocolo | Sair  |       |
| Matrícula > Relatórios > Reg<br><b>Pesquisar Turmas</b> | istro de Classe            |                         |                                                                       |           |       |       |
| Selecione                                               |                            | Curso                   |                                                                       | Seriação  | Turno | Turma |
| 🐼 TUKISMO E                                             | MEIO AMBIENTE (BACHARELADO | D) (2013 - ATUAL)       |                                                                       | 1ª Série  | Noite | A     |
|                                                         |                            |                         | Voltar                                                                |           |       |       |

# Selecione Disciplina Selecione Bimestre Clique em Registrar Notas e Faltas

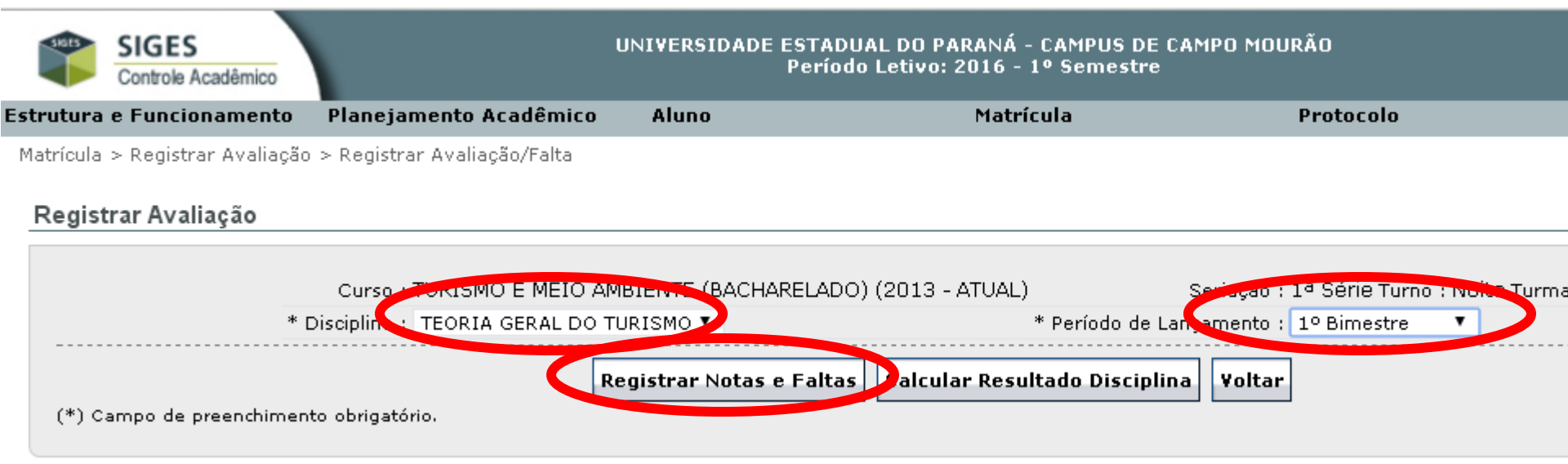

| SIGES<br>Controle Acad  |                                                                                                | DADE ESTADUAL DO PARANÁ - C<br>Período Letivo: 2016 - 1º | AMPUS DE CAMPO<br>Semestre | MOURÃO                                                       |
|-------------------------|------------------------------------------------------------------------------------------------|----------------------------------------------------------|----------------------------|--------------------------------------------------------------|
| strutura e Funciona     | mento Planejamento Acadêmico Aluno                                                             | o Matríc                                                 | ula                        | Protocolo                                                    |
| Matrícula > Registrar / | Avaliação a Registrar Avaliação/Ealta<br>Informe o número o<br>ao ministradas no bimestro      | le aulas<br>e/semestre                                   |                            |                                                              |
|                         | Curso : TURISMO E MEIO AMBIENTE<br>Disciplina : TEORIA SCRAL DO TURISMO V<br>* Aulas Dadas : D | (BACHARELADO) (2013 - ATUAL)                             | Ser<br>* Período de Lançar | iação : 1ª Série Turno : Noite Turm<br>nento : 1º Bimestre 🔹 |
| Relação dos A           | lunos                                                                                          |                                                          |                            |                                                              |
| N° Chamada              | a Aluno                                                                                        |                                                          | Notas Fa                   | ltas Situação                                                |
| 1                       | AMANDA PICHONTCOSKI                                                                            | 0.0                                                      |                            | Matriculado                                                  |
| 2                       | AUTAIR JOSÉ VIEIRA                                                                             |                                                          |                            | Matriculado                                                  |
| 3                       | CAMILA APARECIDA DE SOUZA                                                                      | 8.6                                                      |                            | Matriculado                                                  |
| 4                       | DIEGO FERNANDES DA SILVA                                                                       | 7.7                                                      | Informe a                  | a nota e o total de                                          |
| 5                       | DIEGO WESSELOVICZ                                                                              |                                                          |                            | faltas                                                       |
| 6                       | DOUGLAS CEZAR DE OLIVEIRA                                                                      | 0.0                                                      |                            | Matriculado                                                  |
| 7                       | FELIPE CHEFER BITTENCOURT                                                                      | 7.5                                                      |                            | Matriculado                                                  |
| 8                       | IDALIANA FERREIRA MOTTA ALVES                                                                  | 7.5                                                      |                            | Matriculado                                                  |
| 9                       | ISAAC DANIEL ARAUJO DE GOES                                                                    | 7.6                                                      |                            | Matriculado                                                  |
| 10                      | IZABELA APARECIDA MARQUES CESILIO                                                              | 7.4                                                      |                            | Matriculado                                                  |
| 11                      | JEAN LOPES DOS SANTOS                                                                          | 8.5                                                      |                            | Matriculado                                                  |
| 12                      | JHENIFFER VALERIA DA CRUZ                                                                      | 6.3                                                      |                            | Matriculado                                                  |
| 13                      | JULIARDE FRANCISCO DA SILVA                                                                    | 0.0                                                      |                            | Matriculado                                                  |
| 14                      | LENARA NATALIA ROCHA SANTOS                                                                    | 6.6                                                      |                            | Matriculado                                                  |
| 15                      | LUIZA DE LIMA OLAH                                                                             | 6.6                                                      |                            | Matriculado                                                  |
| 16                      | MARCUS VINICIUS MANFRINI                                                                       | 7.9                                                      |                            | Matriculado                                                  |
| 17                      | MARIA JOSE DOS SANTOS                                                                          | 7.5                                                      |                            | Matriculado                                                  |

### Após digitar as notas dos 4 bimestres fazer o cálculo do resultado

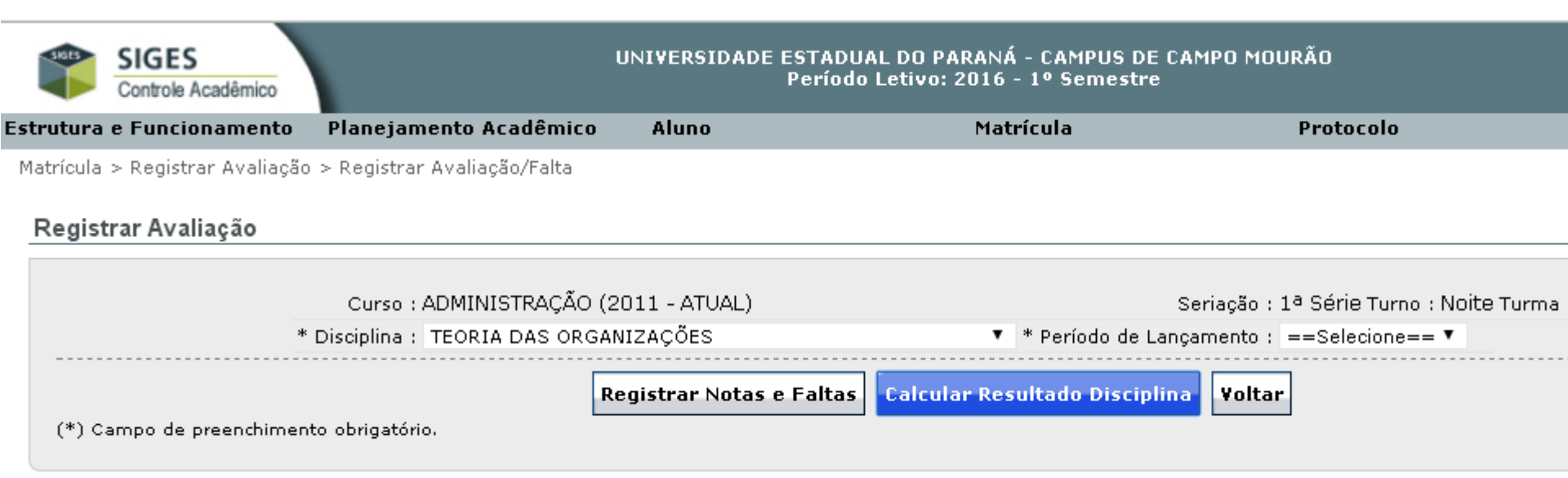

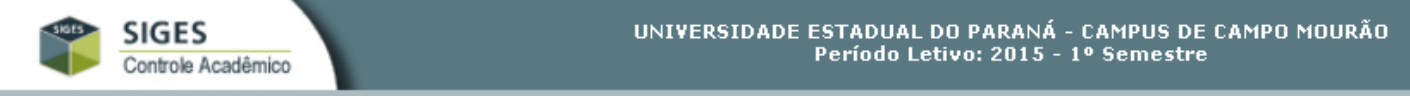

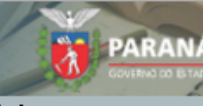

Estrutura e Funcionamento Planejamento Acadêmico Aluno

Matrícula

Matrícula > Registrar Avaliação > Registrar Avaliação/Falta

#### Resultado da Turma na Disciplina

Curso: ADMINISTRAÇÃO (2011 - ATUAL) Seriacao: 1ª Série Turno: Noite Turma: A Disciplina: TEORIA DAS ORGANIZAÇÕES

#### Relação dos Alunos

| Número Chamada | Nome de Alune                    | 1º Bim           | estre  | 2º Bin | nestre | 3º Bin | nestre | 4º Bin           | nestre |                  | Média  | I      | Docultado                |  |
|----------------|----------------------------------|------------------|--------|--------|--------|--------|--------|------------------|--------|------------------|--------|--------|--------------------------|--|
| Numero Chamada |                                  | Notas I          | Faltas | Notas  | Faltas | Notas  | Faltas | Notas            | Faltas | Notas            | Faltas | % Freq | Resultado                |  |
| 1              | ALAN CEZAR SANTOS                | 6.9              | 0      | 3.9    | 0      | 8.9    | 0      | 10.0             | 0      | 7.4              | 0      | 100.0  | Aprovado                 |  |
| 2              | ALANA REGIANE BUENO DE ANDRADE   | 8.8              | 2      | 0.0    | 30     | 0.0    | 30     | 0.0              | 32     | 2.2              | 94     | 35.6   | Reprovado por Freqüência |  |
| 3              | ALLAN DO ESPIRITO SANTO          | 7.1              | 4      | 6.6    | 0      | 0.0    | 30     | 0.0              | 32     | 3.4              | 66     | 54.8   | Reprovado por Freqüência |  |
| 5              | ANDRESSA JAKOBOWSKI OLIVEIRA     | 7.4              | 2      | 6.1    | 0      | 7.8    | 4      | 9.2              | 8      | 7.6              | 14     | 90.4   | Aprovado                 |  |
| 6              | ARIADNE LINDO PEREIRA            | 8.2              | 6      | 7.3    | 0      | 8.9    | 2      | 9.2              | 4      | 8.4              | 12     | 91.8   | Aprovado                 |  |
| 7              | BIANCA TERUEL DOS SANTOS         | 0.0              | 18     | 0.0    | 30     | 0.0    | 30     | 0.0              | 32     | 0.0              | 110    | 24.7   | Reprovado por Freqüência |  |
| 8              | CAMILA DE SOUZA SMOLAK CARVALHO  | 7.5              | 0      | 5.9    | 2      | 7.6    | 0      | 9.6              | 2      | 7.6              | 4      | 97.3   | Aprovado                 |  |
| 9              | CRISTIANE ANTONIA MENDES SACOMAN | 7.1              | 2      | 6.0    | 2      | 9.4    | 2      | 9.2              | 4      | 7.9              | 10     | 93.2   | Aprovado                 |  |
| 10             | DANIEL WILLIAN PEGORARO          | 8.1              | 0      | 7.9    | 0      | 9.4    | 0      | 9.6              | 2      | 8.7              | 2      | 98.6   | Aprovado                 |  |
| 13             | ELOISA ROCHAApós fazer o cálc    | ulo di           | a dis  | scipli | na, c  | o sist | ema    | faz              | a mé   | dia              | dos    | -      | -                        |  |
| 14             | ERICA REGINA GUATFO bimestres    | e ap             | rése   | nta    | ores   | ulta   | død    | a dis            | cipli  | na               | 98     | 32.9   | Reprovado por Freqüência |  |
| 15             | FERNANDO ISAMP MATSUGUMA         | nota             | iồfe   | rior   | a 🖞 e  | står   | ão re  |                  | vado   | s <sup>7.7</sup> | 12     | 91.8   | Aprovado                 |  |
| 16             | GABRIEL DOMINGUES CORDEIRO       |                  | Ē. O   |        | u i c  |        |        |                  | -      | -                | 0      | -      | -                        |  |
| 17             | GIANE MIRELE BELEM RATUCHINSKI   | 2 <del>4</del> e | 6,9    | est    | arao   | ue e   | xam    | e <sub>9.6</sub> | 2      | 8.3              | 4      | 97.3   | Aprovado                 |  |
| 18             | IGOR BORGES SESTUCANTES COM      | nota             | igua   | al₀ou  | sup    | erior  | ∙a₀7   | estã             | o₃ap   | rova             | døs.   | 52,1   | Reprovado por Freqüência |  |
| 19             | JANE DE BARROCEASOEO docente e   | fetue            | e alte | eraçi  | ões o  | le no  | ota o  | u⁰fre            | quê    | ncia             | , éo   | 93.2   | Aprovado                 |  |
| 20             | JAQUELINE DE BARROS GOMES refaze | r o c            | álcu   | م.3    | 2      | 8.9    | 0      | 9.6              | 2      | 8.2              | 14     | 90.4   | Aprovado                 |  |
| 21             | JOÃO PAULO PORTES DE OLIVEIRA    | 7.6              | 2      | 6.0    | 0      | 7.6    | 2      | 8.4              | 12     | 7.4              | 16     | 89.0   | Aprovado                 |  |
| 22             | KELEN PAOLA APARECIDA BATISTA    | 7.2              | 2      | 6.7    | 0      | 8.9    | 4      | 9.2              | 4      | 8.0              | 10     | 93.2   | Aprovado                 |  |

### Registrar exame final

#### TADUAL DO PARANÁ - CAMPUS DE CAMPO MOURÃO eríodo Letivo: 2016 - 1º Semestre

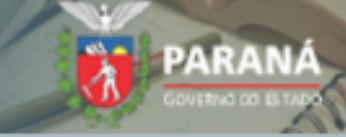

| Matrícula Pr        | otocolo                   | Sair |  |
|---------------------|---------------------------|------|--|
| Registrar Avaliação | Registrar Avaliação/Falta |      |  |
| Relatórios 🛛 🖡      | Registrar Exame Final     |      |  |

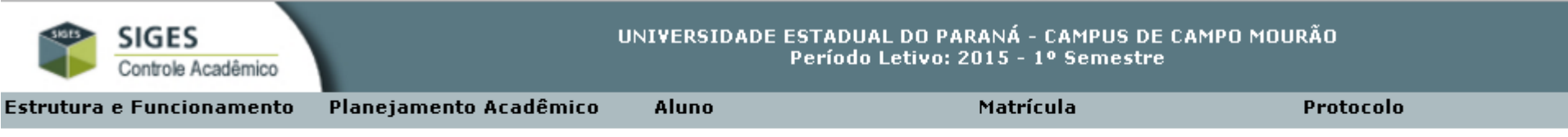

Matrícula > Registrar Avaliação > Registrar Exame Final

#### Registrar Exame Final

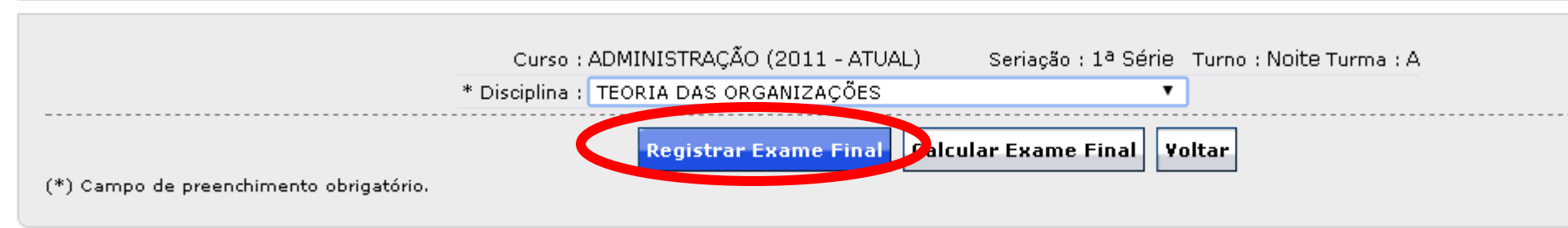

| 5  | DIEGO WESSELOVICZ                 |     |
|----|-----------------------------------|-----|
| 6  | DOUGLAS CEZAR DE OLIVEIRA         | 0.0 |
| 7  | FELIPE CHEFER BITTENCOURT         | 7.5 |
| 8  | IDALIANA FERREIRA MOTTA ALVES     | 7.5 |
| 9  | ISAAC DANIEL ARAUJO DE GOES       | 7.6 |
| 10 | IZABELA APARECIDA MARQUES CESILIO | 7.4 |
| 11 | JEAN LOPES DOS SANTOS             | 8.5 |
| 12 | JHENIFFER VALERIA DA CRUZ         | 6.3 |
| 13 | JULIARDE FRANCISCO DA SILVA       | 0.0 |
| 14 | LENARA NATALIA ROCHA SANTOS       | 6.6 |
| 15 | LUIZA DE LIMA OLAH                | 6.6 |
| 16 | MARCUS VINICIUS MANFRINI          | 7.9 |
| 17 | MARIA JOSE DOS SANTOS             | 7.5 |
| 18 | RAFAELA DE OLIVEIRA               | 6.1 |

### Fazer o cálculo do exame

| SKOTS     | SIGES<br>Controle Acadêmico |                         | UNIVERSIDADE ESTADUAL DO<br>Período Letivo | PARANÁ - CAMPUS DE C/<br>o: 2015 - 1º Semestre | AMPO MOURÃO             |  |
|-----------|-----------------------------|-------------------------|--------------------------------------------|------------------------------------------------|-------------------------|--|
| Estrutura | e Funcionamento             | Planejamento Acadêmico  | Aluno                                      | Matrícula                                      | Protocolo               |  |
| Matrícula | > Registrar Avaliação       | > Registrar Exame Final |                                            |                                                |                         |  |
| Regist    | rar Exame Final             |                         |                                            |                                                |                         |  |
|           |                             |                         |                                            |                                                |                         |  |
|           |                             | Curso : A               | ADMINISTRAÇÃO (2011 - ATUAL)               | Seriação : 1ª Série                            | Turno : Noite Turma : A |  |
|           |                             | * Disciplina :          | TEORIA DAS ORGANIZAÇÕES                    | T                                              | ]                       |  |
|           |                             |                         | Registrar Exame Fixal                      | alcular Exame Final 🛛                          | tar                     |  |
| (*) Ca    | ampo de preenchiment        | to obrigatório.         |                                            |                                                |                         |  |

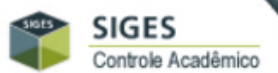

#### UNIVERSIDADE ESTADUAL DO PARANÁ - CAMPUS DE CAMPO MOURÃO Período Letivo: 2015 - 1º Semestre

PARANÁ

|                           |                        |       |           |           | 2.5.5 | 1 |
|---------------------------|------------------------|-------|-----------|-----------|-------|---|
| Estrutura e Funcionamento | Planejamento Acadêmico | Aluno | Matrícula | Protocolo | Sair  |   |

Matrícula > Registrar Avaliação > Registrar Exame Final

Resultado da Turma na Disciplina

Curso: ADMINISTRAÇÃO (2011 - ATUAL) Seriacao: 1ª Série Turno: Noite Turma: A Disciplina: TEORIA DAS ORGANIZAÇÕES

#### Relação dos Alunos

| Número Chamada | Nome do Aluno                                        | Média Anual             | Exame Final   | Média Final         | Resultado                |
|----------------|------------------------------------------------------|-------------------------|---------------|---------------------|--------------------------|
| 1              | ALAN CEZAR SANTOS                                    | 7.4                     | -             | 7.4                 | Aprovado                 |
| 2              | ALANA REGIANE BUENO DE ANDRADE                       | 2.2                     | -             | 2.2                 | Reprovado por Freqüência |
| 3              | ALLAN DO ESPIRITO SANTO                              | 3.4                     | -             | 3.4                 | Reprovado por Freqüência |
| 5              | ANDRESSA JAKOBOWSKI OLIVEIRA                         | 7.6                     | -             | 7.6                 | Aprovado                 |
| 6              | ARIADNE LINDO PEREIRA                                | 8.4                     | -             | 8.4                 | Aprovado                 |
| 7              | BIANCA TERUEL DOS SANTOS                             | 0.0                     | -             | 0.0                 | Reprovado por Freqüência |
| 8              | CAMILA DE SOUZA SMOLAK CARVALHO                      | 7.6                     | -             | 7.6                 | Aprovado                 |
| 9              | CRISTIANE ANTONIA MENDES SACOMAN                     | 7.9                     | -             | 7.9                 | Aprovado                 |
| 10             | DANIEL WILLIAN PEGORARO                              | 8.7                     | -             | 8.7                 | Aprovado                 |
| 13             | ELOISA ROCHA TEIXEIRA                                | -                       | -             | -                   | -                        |
| 14             | ERICA REGINA DE JESUS                                | 1.8                     | -             | 1.8                 | Reprovado por Freqüência |
| 15             | FERNANDO ISAMO MATSUGUMA                             | ame <sup>7.</sup> ě nec | essário faze  | r o <sup>7,7</sup>  | Aprovado                 |
| 16             | GABRIEL DOMINGUES CORDEIRO                           | istomo foró             |               | ontro               | -                        |
| 17             | GIANE MIRELE BELEM RATUCHINSKI                       | istema iara             | una media     | entrea              | Aprovado                 |
| 18             | IGOR BORGE <mark>S MÉDIA DIMESTRAL E A NOTA C</mark> | lo exame fir            | nal.          | 3.5                 | Reprovado por Freqüência |
| 19             | JANE DE BARRESTUCIANTES COM NOTA final               | igual₀ou su             | perior-a 6 es | starão <sup>5</sup> | Aprovado                 |
| 20             | JAQUELINE DE BARROS GOMES na disciplina O            | s demáis co             | nstarão con   | no <sup>8,2</sup>   | Aprovado                 |
| 21             | JOÃO PAULO PORTES DE OLIVEIRA                        | 7,4                     |               | 7.4                 | Aprovado                 |
| 22             | KELEN PAOLA APARECIDA BATISTA                        | 8.0                     | -             | 8.0                 | Aprovado                 |
| 23             | KETLIN MALVINA DA SILVA ANGREVES                     | 7.2                     | -             | 7.2                 | Aprovado                 |

# DÚVIDAS?

#### Entre em contato com o Setor de Controle Acadêmico do campus.